## Instructions for importing and graphing Thermok data with Microsoft Excel

## **APRS World, LLC**

## www.aprsworld.com

Start Microsoft Excel and open a file. You will need to select "Files of type:" to be "Text Files" or "All Files." Once you see you file click on "Open."

| - |                  |                                |                                                                                |                                                                                   |                                                               |                                    |                       |                      | 2          |          |        |              |
|---|------------------|--------------------------------|--------------------------------------------------------------------------------|-----------------------------------------------------------------------------------|---------------------------------------------------------------|------------------------------------|-----------------------|----------------------|------------|----------|--------|--------------|
|   | Open             | 20                             |                                                                                |                                                                                   | 010                                                           |                                    |                       |                      |            |          | ?      | $\mathbf{X}$ |
|   | Look <u>i</u> n: | i oven                         |                                                                                |                                                                                   | •                                                             | - 🗈                                | Q >                   | K 🖄                  | •          | Tools 🗸  |        |              |
|   | History          | <pre>notes.txt oven_dat.</pre> | txt                                                                            |                                                                                   |                                                               |                                    |                       |                      |            |          |        |              |
| _ | My Documents     |                                |                                                                                |                                                                                   |                                                               |                                    |                       |                      |            |          |        |              |
|   | Desktop          |                                |                                                                                |                                                                                   |                                                               |                                    |                       |                      |            |          |        |              |
| - | Favorites        |                                |                                                                                |                                                                                   |                                                               |                                    |                       |                      |            |          |        |              |
| _ | My Network       | File <u>n</u> ame:             |                                                                                |                                                                                   |                                                               |                                    |                       |                      | -          | <b>2</b> | Dpen   | -            |
|   | Places           | Files of type:                 | Text Files (*                                                                  | .prn; *.txt;                                                                      | ; *.csv)                                                      |                                    |                       |                      | -          |          | Cancel |              |
|   |                  |                                | All Microsoft<br>Microsoft Ex<br>Web Pages (<br>Text Files (*<br>Query Files ( | /<br>Excel Files<br>cel Files (*.<br>(*.htm; *.ht<br>.prn; *.txt;<br>(*.iqy; *.dq | (*.x *; *<br>x *; *.xls<br>tml)<br><u>*.csv)</u><br>(y; *.oqy | .xls; *.x<br>;; *.xla;<br>; *.rqy) | lt; *.htr<br>*.xlt; * | m; *.htr<br>.xlm; *. | nl;<br>×lc |          |        |              |

You will need to select "Delimited" for the original data type.

| Text Import Wizard - Step 1 of 3                                                                                                    | ? 🗙            |  |  |  |  |  |  |  |
|----------------------------------------------------------------------------------------------------|----------------|--|--|--|--|--|--|--|
| The Text Wizard has determined that your data is Fixed Width.<br>If this is correct, choose Next, or choose the data type that best describes your data.<br>Original data type<br>Choose the file type that best describes your data:<br>© Delimited<br>Characters such as commas or tabs separate each field.<br>© Fixed width<br>- Fields are aligned in columns with spaces between each field. |                |  |  |  |  |  |  |  |
| Start import at <u>r</u> ow: 1 🚔 File <u>o</u> rigin: Windows (A                                                                                                    | NSI) 💌         |  |  |  |  |  |  |  |
| Preview of file J:\projects\oven\oven_dat.txt.                                                                                                    |                |  |  |  |  |  |  |  |
| <u>1</u> 23 9999 9999 9999                                                                                                    | <b>_</b>       |  |  |  |  |  |  |  |
| <u>2</u> 22 9999 9999 9999                                                                                                    |                |  |  |  |  |  |  |  |
| 3 22 9999 9999 9999                                                                                                    |                |  |  |  |  |  |  |  |
| 4 23 9999 9999 9999                                                                                                    |                |  |  |  |  |  |  |  |
| 5 23 3333 3333 3333                                                                                                    |                |  |  |  |  |  |  |  |
|                                                                                                    | <b></b>        |  |  |  |  |  |  |  |
|                                                                                                    |                |  |  |  |  |  |  |  |
| Cancel < Back Next >                                                                                                    | <u>Fi</u> nish |  |  |  |  |  |  |  |

For the delimiter you will need to select "Space." Then you click "Finish."

| Text Import Wizard - Step 2 of 3                                                                                        | × |  |  |  |  |  |  |  |
|----------------------------------------------------------------------------------------------------|---|--|--|--|--|--|--|--|
| This screen lets you set the delimiters your data contains. You can see how your text is affected in the preview below. |   |  |  |  |  |  |  |  |
| Delimiters                                                                                                    |   |  |  |  |  |  |  |  |
| Image: Space     Image: Other       Image: Space     Image: Other       Image: Space     Image: Other                   |   |  |  |  |  |  |  |  |
| -Data preview                                                                                                    |   |  |  |  |  |  |  |  |
|                                                                                                    | , |  |  |  |  |  |  |  |
| 23 6999 6999 6999                                                                                                    |   |  |  |  |  |  |  |  |
|                                                                                                    | 1 |  |  |  |  |  |  |  |
| 22 baaa baaa baaa                                                                                                    |   |  |  |  |  |  |  |  |
| 23 9999 9999 9999                                                                                                    | 1 |  |  |  |  |  |  |  |
|                                                                                                    | 1 |  |  |  |  |  |  |  |
|                                                                                                    |   |  |  |  |  |  |  |  |
| Cancel < <u>B</u> ack Next > <u>F</u> inish                                                                             |   |  |  |  |  |  |  |  |

You will now be presented with a spreadsheet with your data. You can graph it by selecting the "A" column and then inserting a "Chart."

| Microsoft Excel - oven_dat.txt |                              |                             |                  |  |  |  |  |  |
|--------------------------------|------------------------------|-----------------------------|------------------|--|--|--|--|--|
|                                | <u>File E</u> dit <u>V</u> i | ew Insert Format Tools Data | a <u>W</u> indow |  |  |  |  |  |
|                                | 🛩 🖬 🔮                        | 🗿 [ Cells                   | 0+0              |  |  |  |  |  |
|                                | A1                           | - <u>R</u> ows              |                  |  |  |  |  |  |
|                                | Α                            | Columns                     |                  |  |  |  |  |  |
| 1                              | 23                           | <u>W</u> orksheet           | 999              |  |  |  |  |  |
| 2                              | 22                           | 📶 C <u>h</u> art            | 999              |  |  |  |  |  |
| 3                              | 22                           |                             | 999              |  |  |  |  |  |
| 4                              | 23                           | Page <u>B</u> reak          | 999              |  |  |  |  |  |
| 5                              | 23                           | <i>f</i> ≈ <u>F</u> unction | 999              |  |  |  |  |  |
| 6                              | 22                           | Name •                      | 999              |  |  |  |  |  |
| 7                              | 23                           | 🚰 Comment                   | 999              |  |  |  |  |  |
| 8                              | 23                           |                             | 999              |  |  |  |  |  |
| 9                              | 22                           | Picture •                   | 999              |  |  |  |  |  |
| 10                             | 23                           | Object                      | 999              |  |  |  |  |  |
| 11                             | 23                           | 🝓 Hyperlink Ctrl+K          | 999              |  |  |  |  |  |
| 12                             | 23                           | 9999 9999                   | 9999             |  |  |  |  |  |

## You should use a "Line Chart."

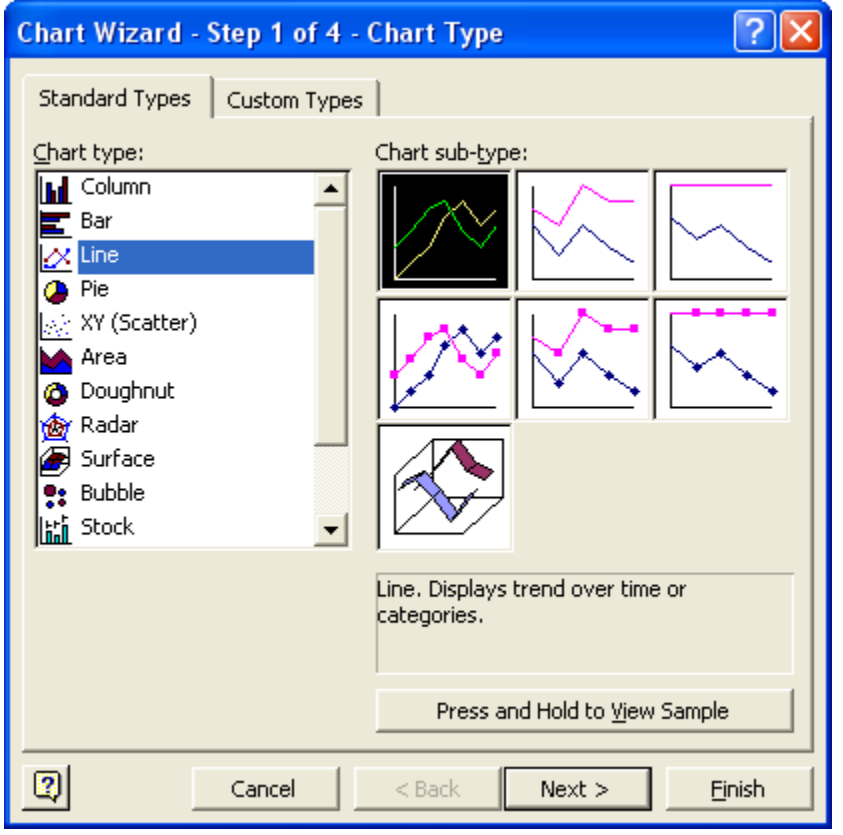

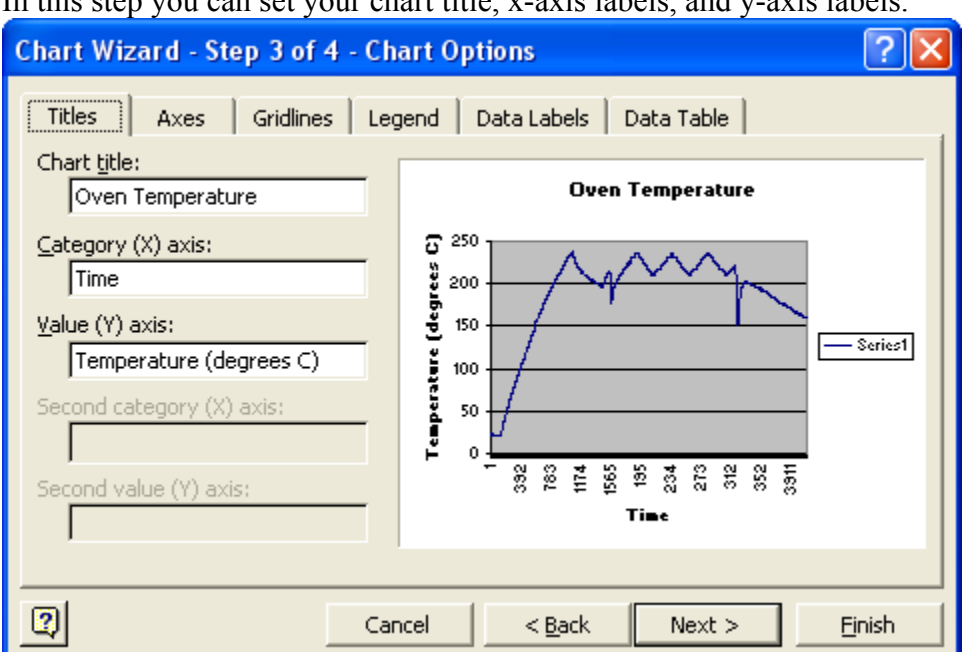

In this step you can set your chart title, x-axis labels, and y-axis labels.

You may want to turn off the x-axis automatic labeling.

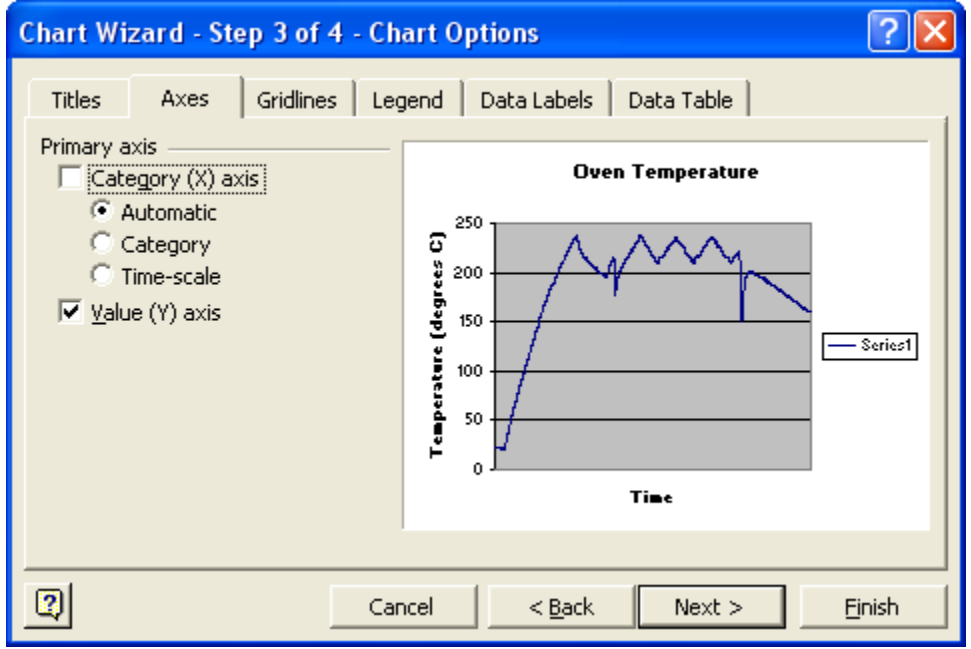

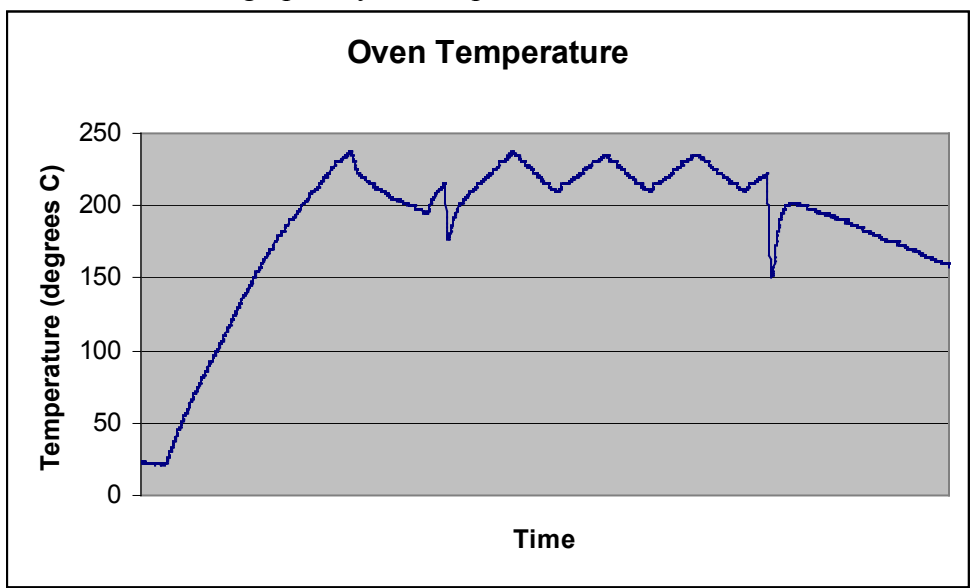

The result is a line graph of your temperature data over time.